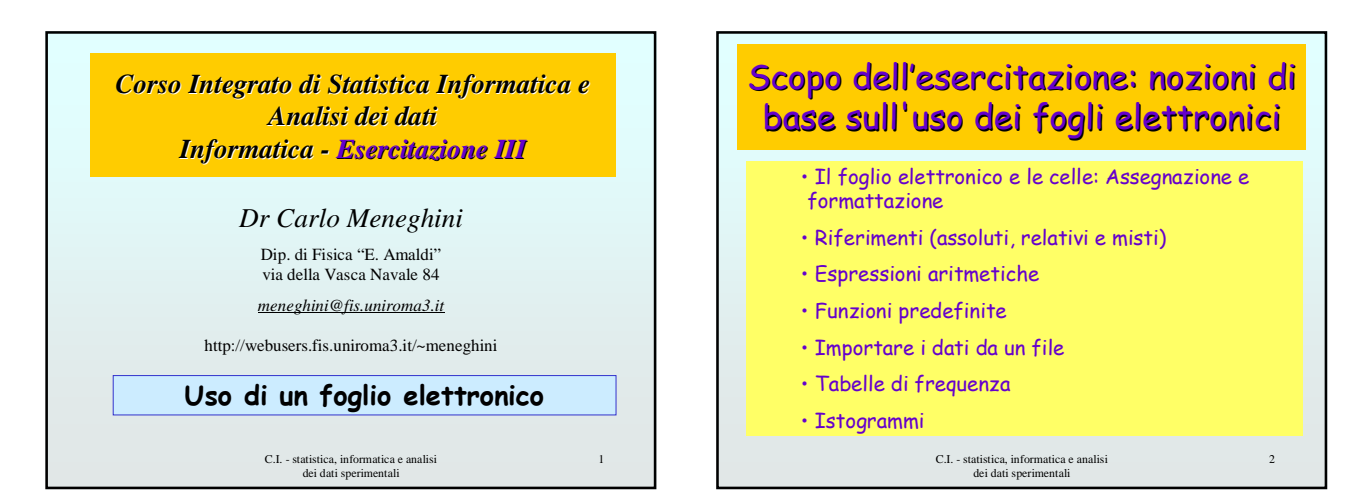

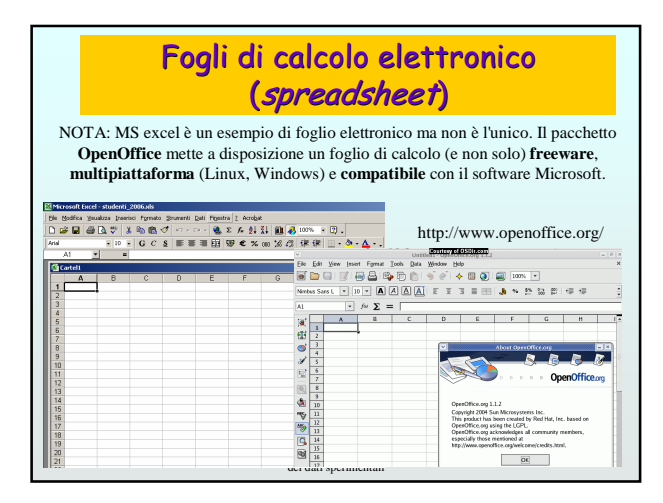

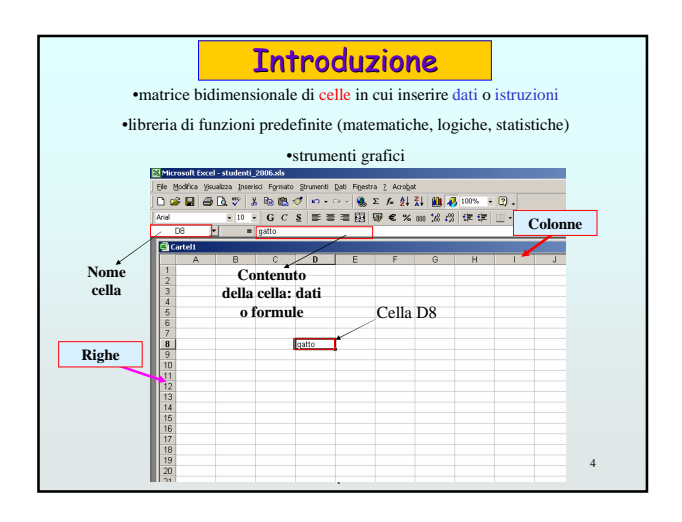

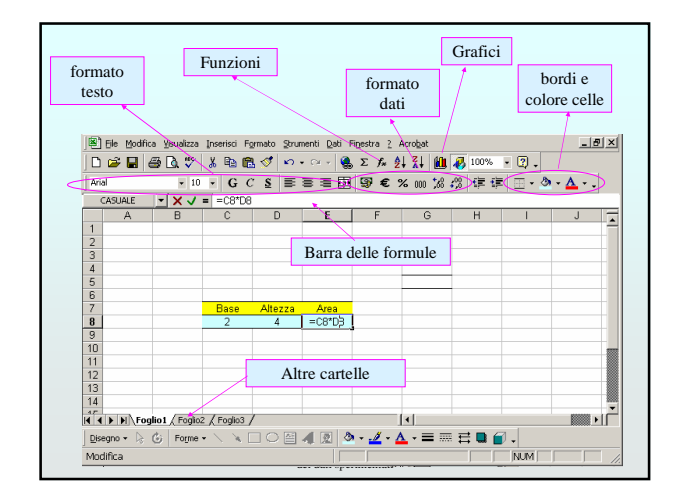

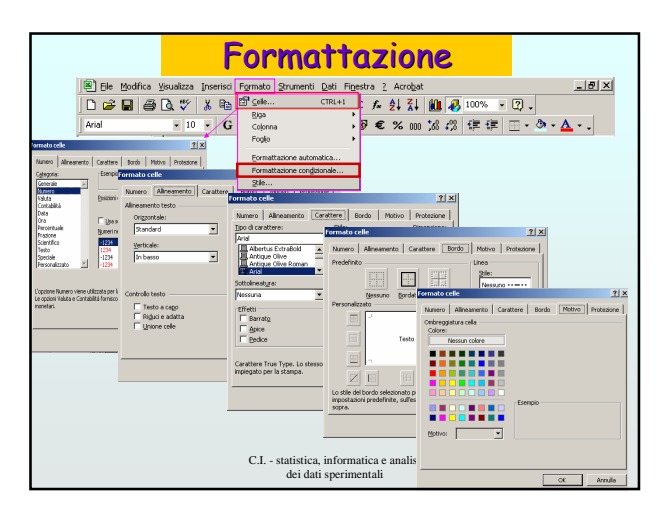

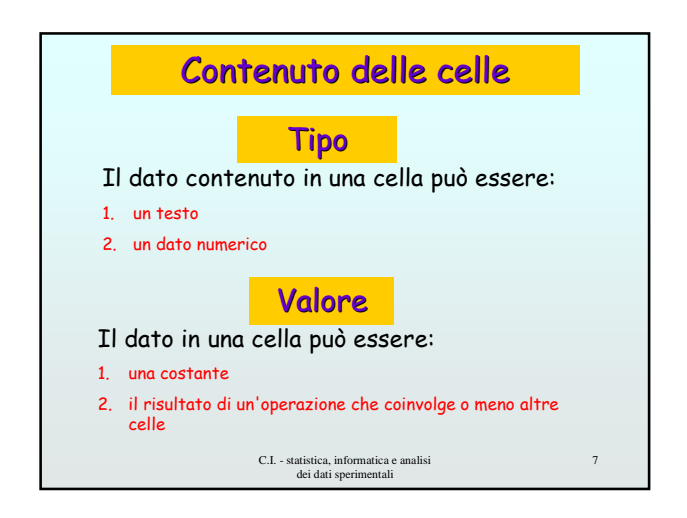

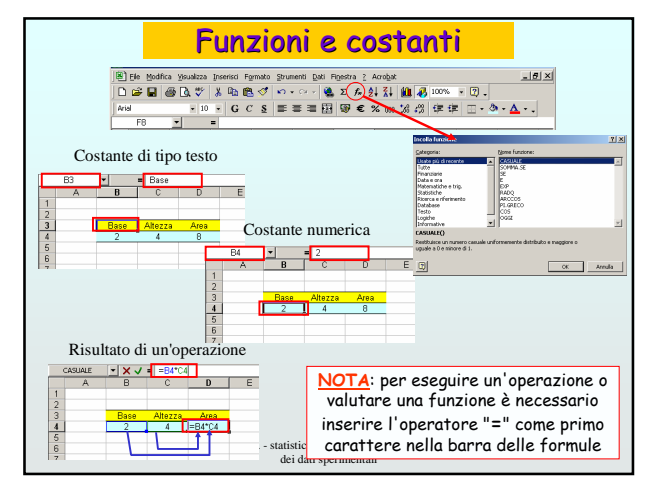

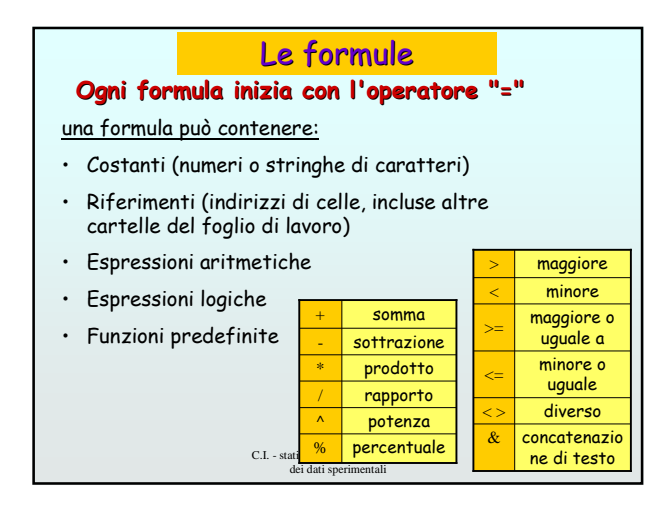

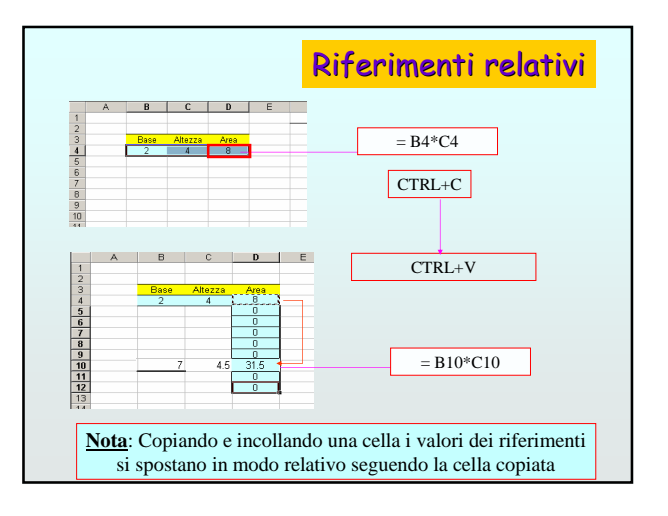

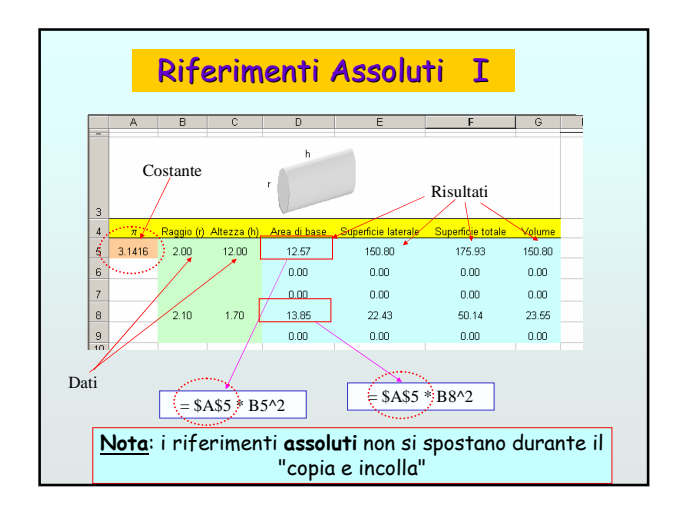

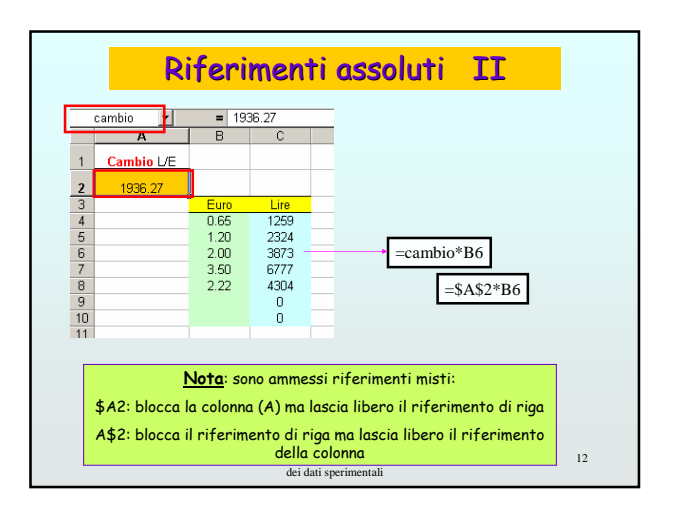

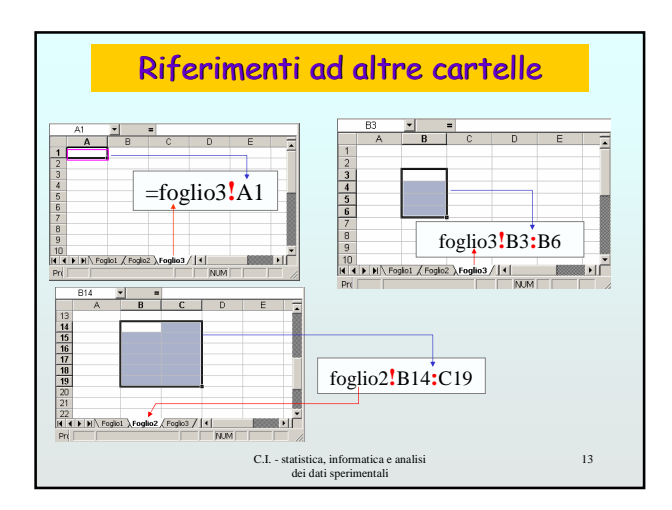

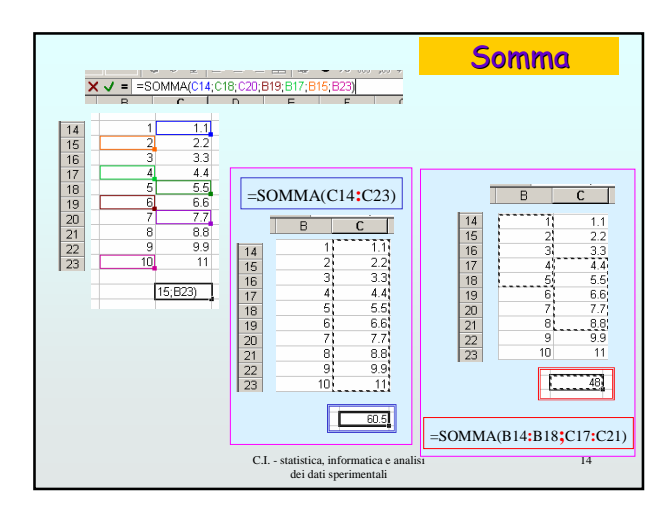

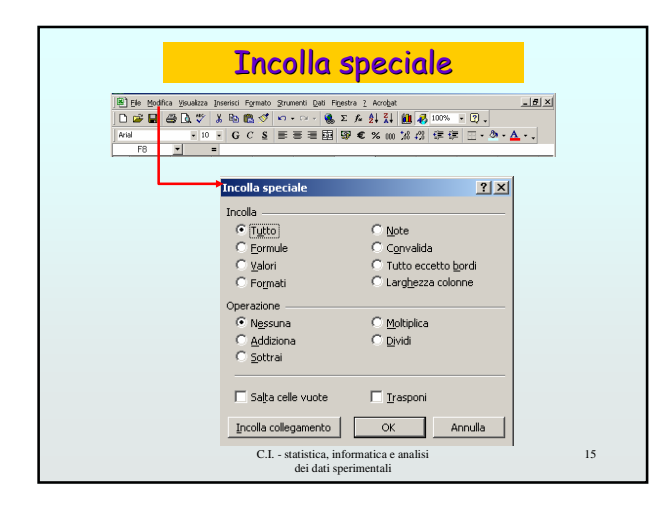

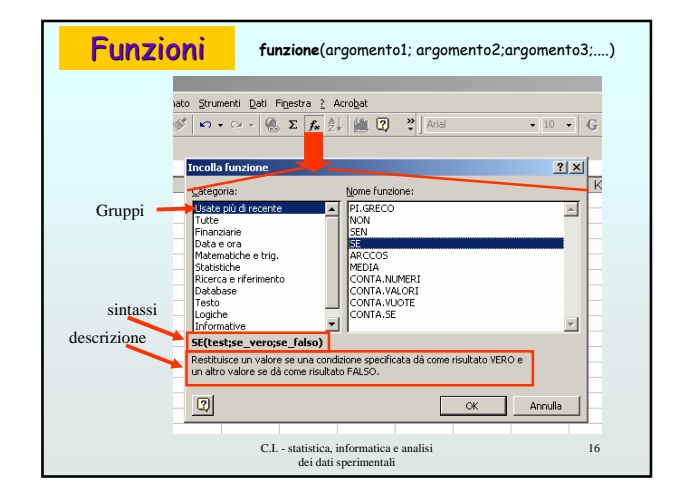

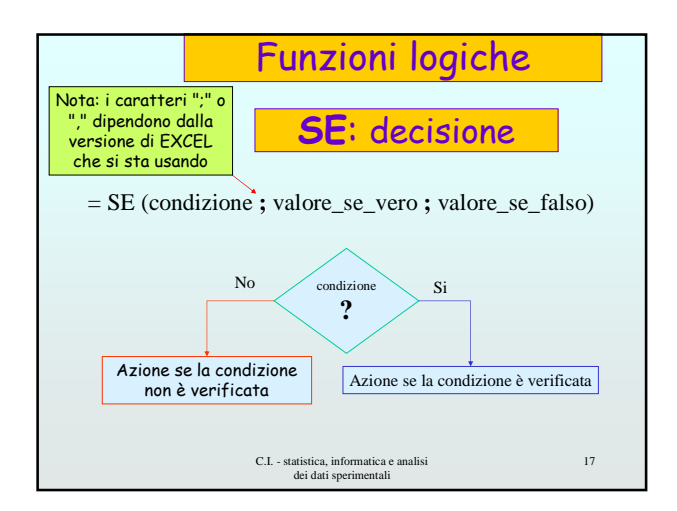

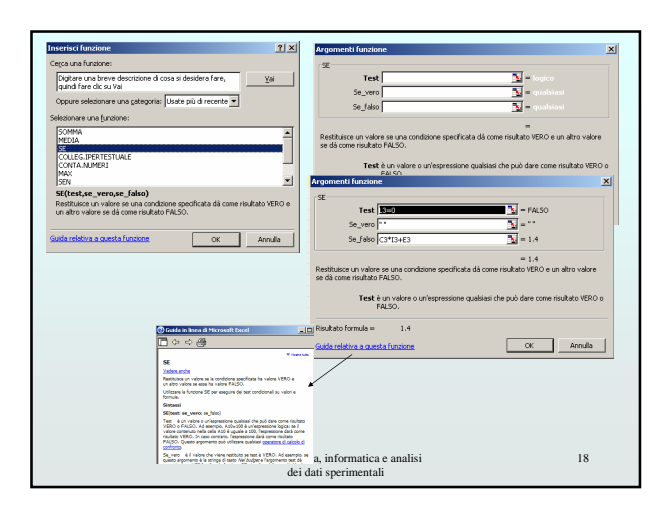

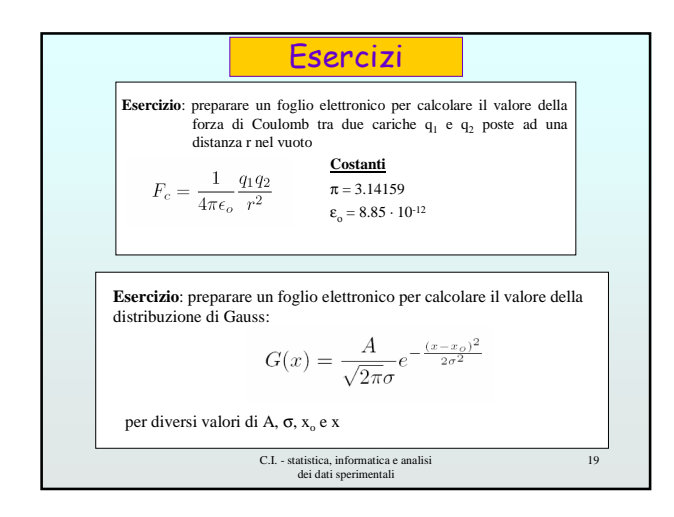

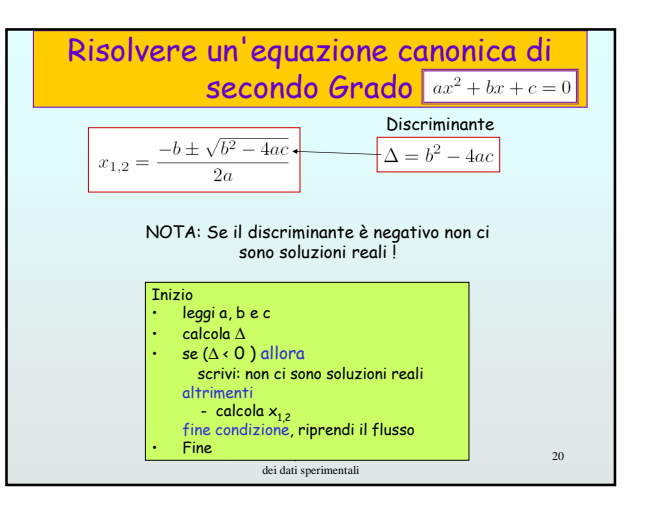

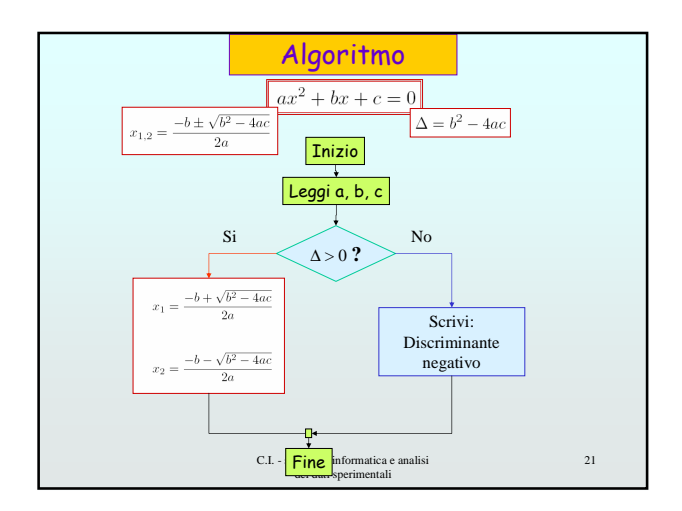

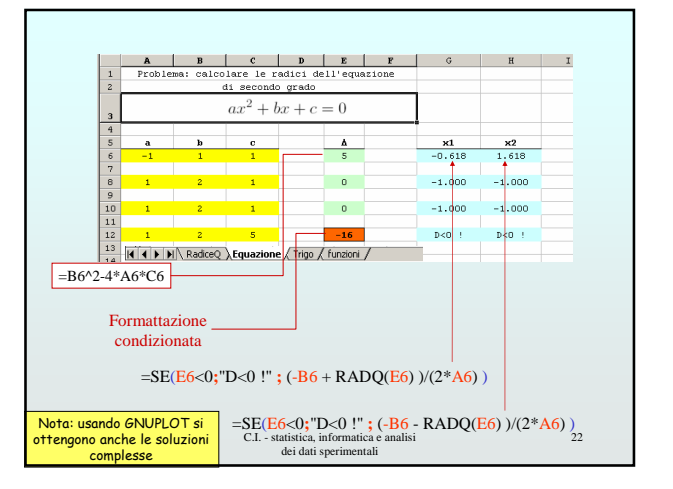

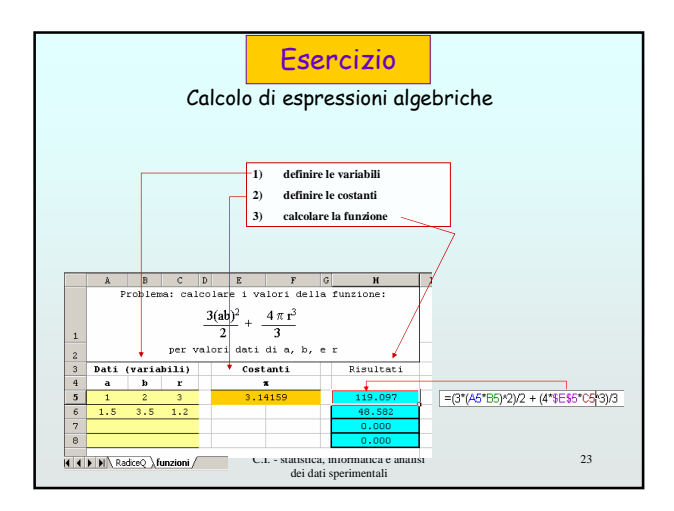

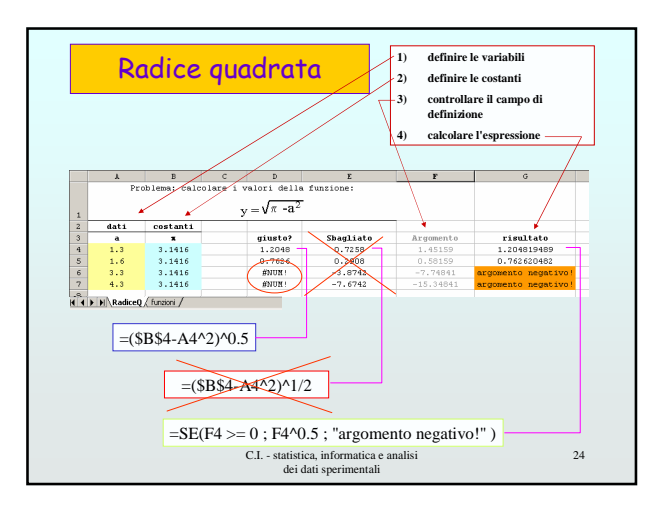

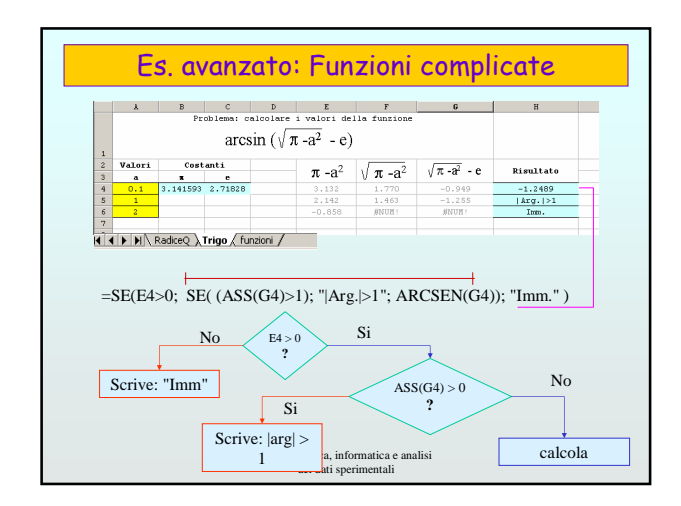

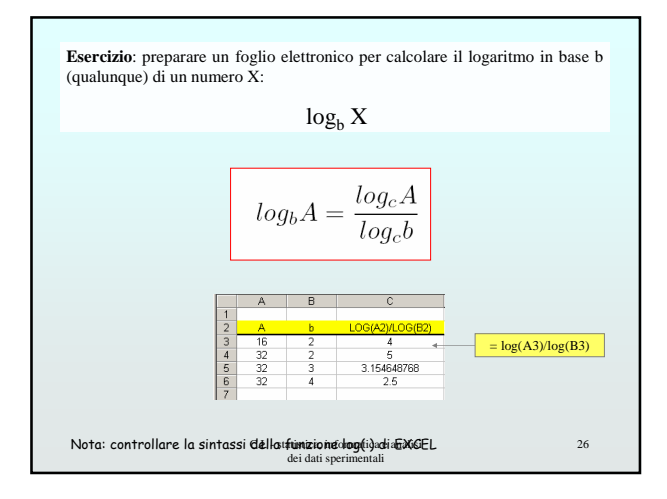

| Document actions           |                 | Formulas                        |                 | Formatting                |               |
|----------------------------|-----------------|---------------------------------|-----------------|---------------------------|---------------|
| Open a file                | CTRL+O          | Apply AutoSum                   | ALT+=           | Edit active cell          | F2            |
| New file                   | CTRL+N          | Current date                    | CTRL+:          | Format as currency with 2 | SHIFT+CTRL+\$ |
| Save As                    | F12             | Current time                    | CTRL+:          | decimal places            |               |
| Save                       | CTRL+S          | Speling                         | F7              | Format as percent with no | SHIFT+CTRL+9  |
| Print                      | CTRL+P          | Help                            | F1              | Cut                       | CTDLAY        |
| Find                       | CTRL+F          | Macros                          | ALT+F8          | Copy                      | CTRLAC        |
| Replace                    | CTRL+H          | Polostina Colls                 |                 | Doste                     | CTRL+C        |
| Go to                      | FS              | All colls loft of surront call  | CHIETAInft prov | Linda                     | CTRL+7        |
| Cursor Novement            |                 | Ar cers lett of current cen     | CHIET winht     | Pado                      | CTRLAY        |
| Carsor Move                |                 | All cells right of current cell | arrow           | Format cells dialon hov   | CTRL+1        |
| One cell down              | down arrow      | Entire column                   | CTRL+Spacebar   | I office constanting box  | o mer z       |
| One cell down              | Tab             | Entire row                      | SHIFT+Spacebar  |                           |               |
| One cell left              | SHIFT+Tab       | Entire worksheet                | CTRL+A          |                           |               |
| Top of worksheat (cell A1) | CTRI +Mome      |                                 |                 | 1                         |               |
| Fod of worksheet           | e merriane      | lext styl                       | B               |                           |               |
| (last cell with data)      | CTRL+End        | 8010                            | CTRL+8          |                           |               |
| End of row                 | Home            | Itaics                          | CTRL+I          |                           |               |
| End of column              | CTRL+left arrow | Undenine                        | CTRL+U          |                           |               |
|                            | CTRL+PageDown   | Strikethrough                   | CTRL+5          |                           |               |

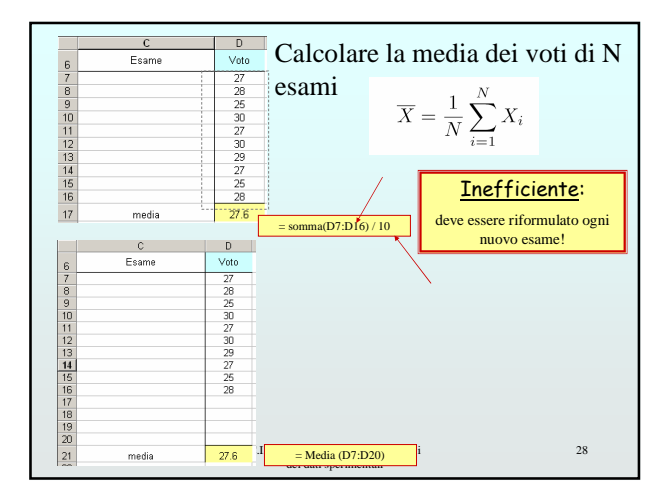

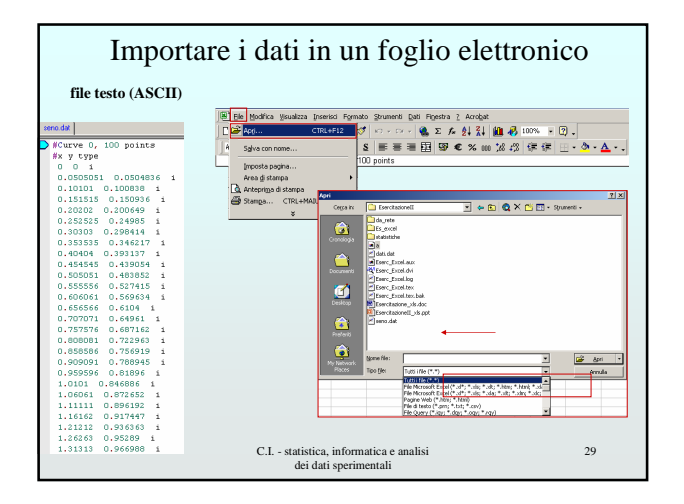

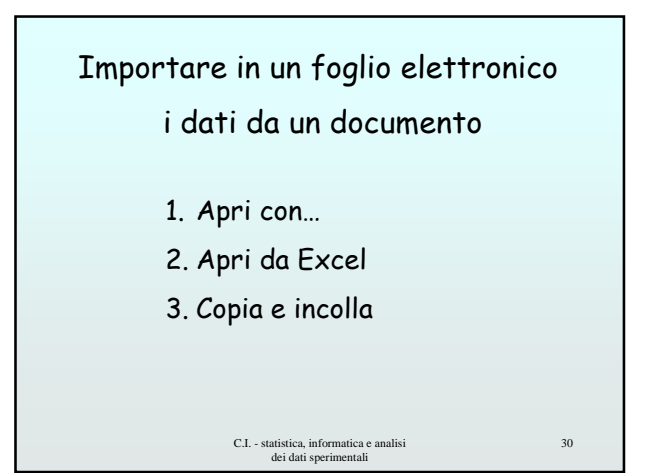

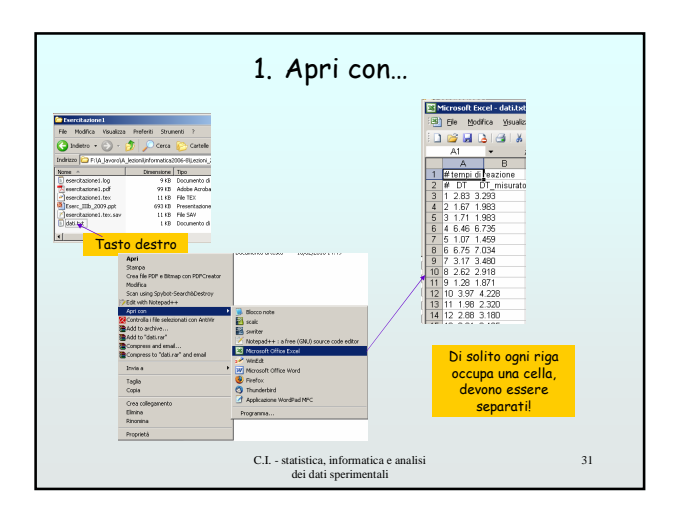

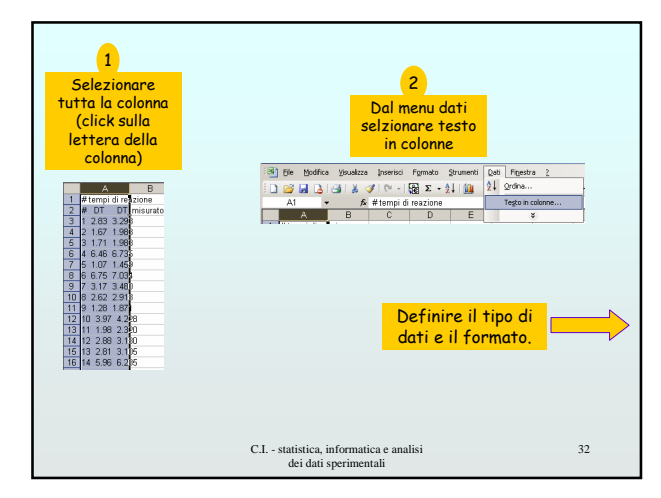

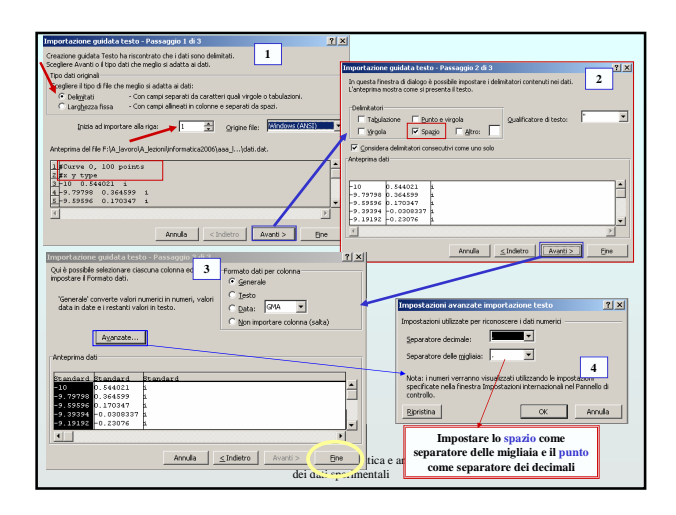

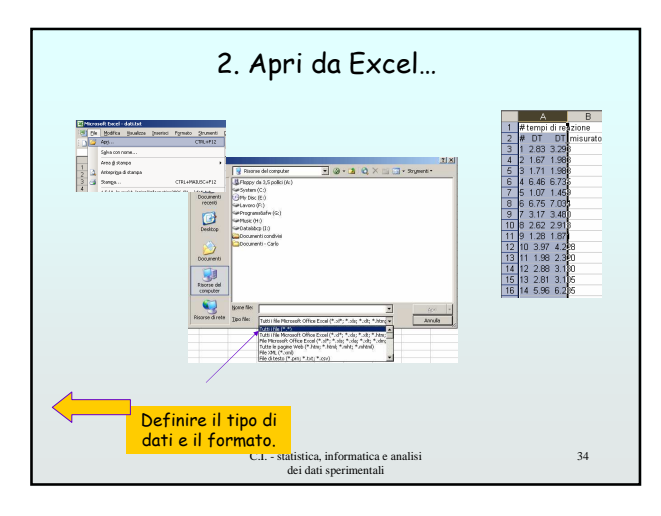

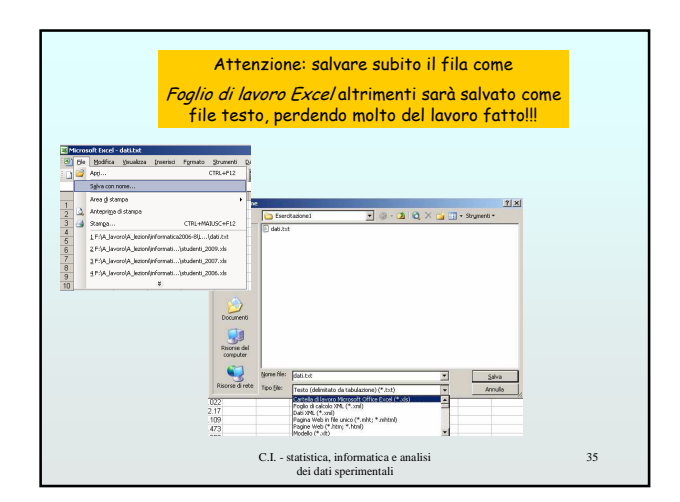

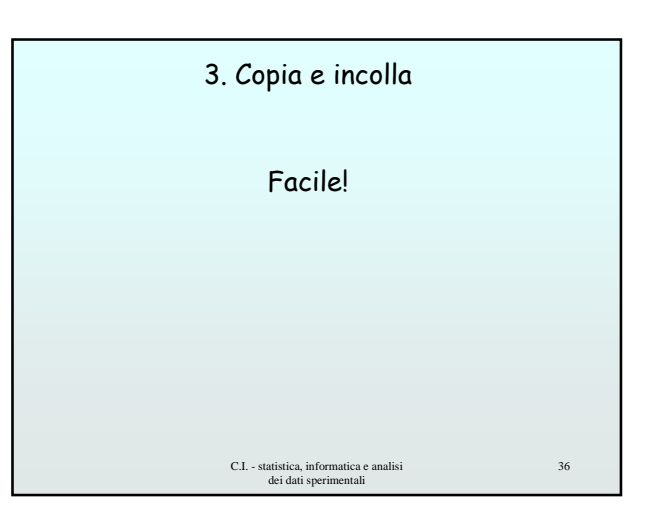

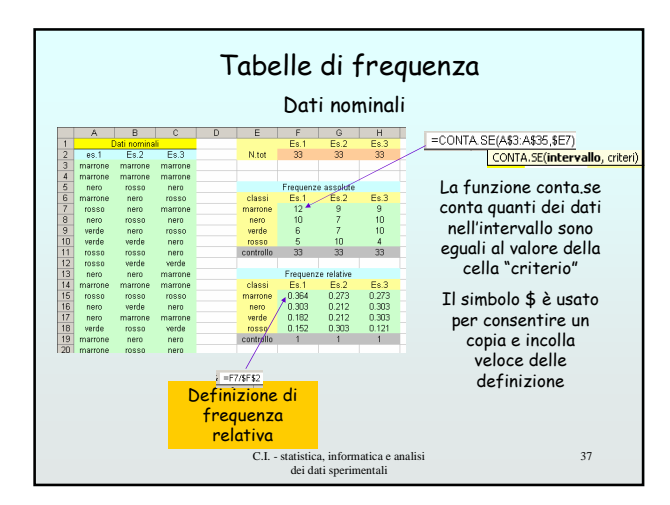

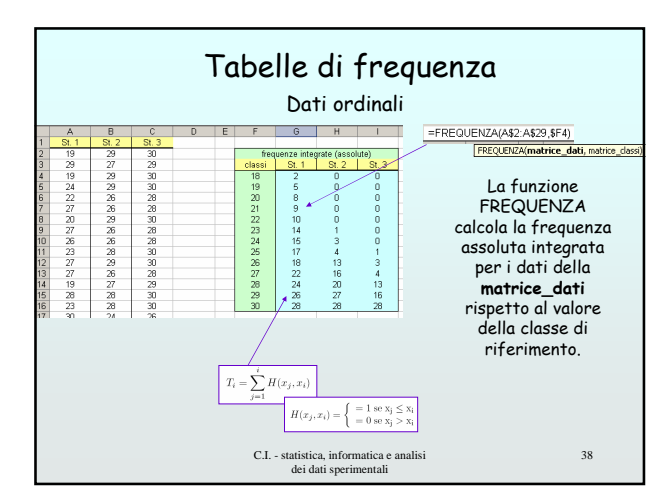

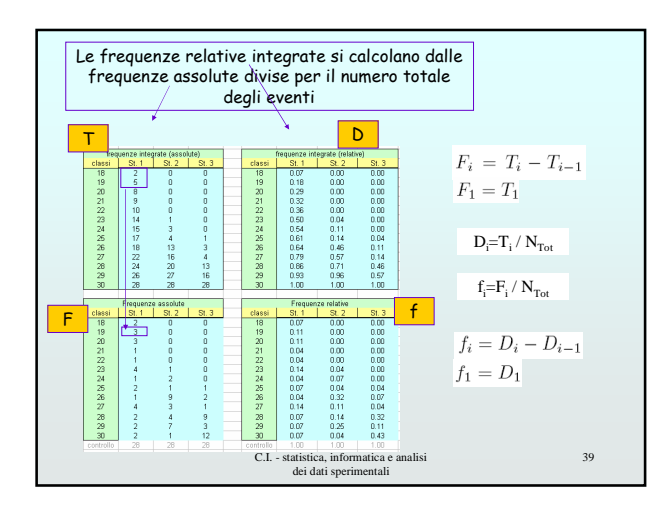

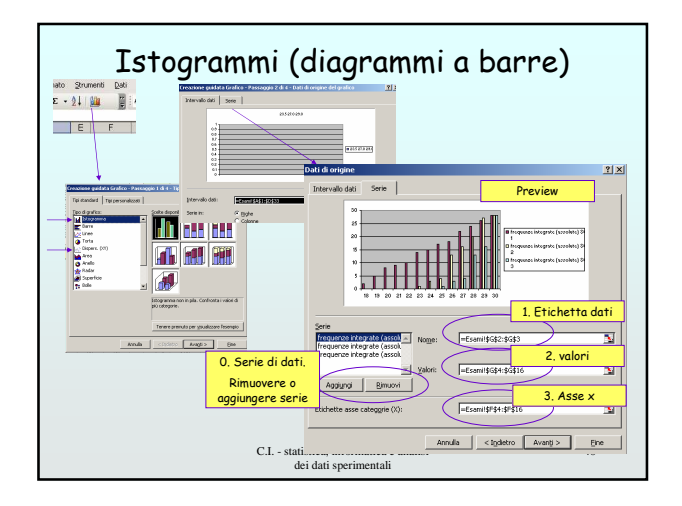

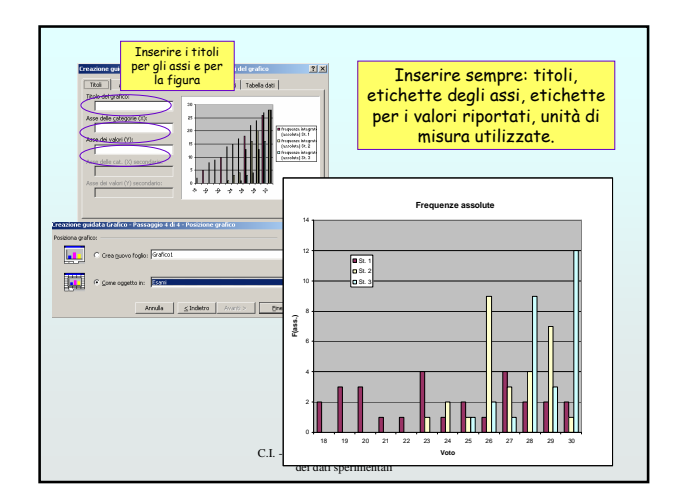

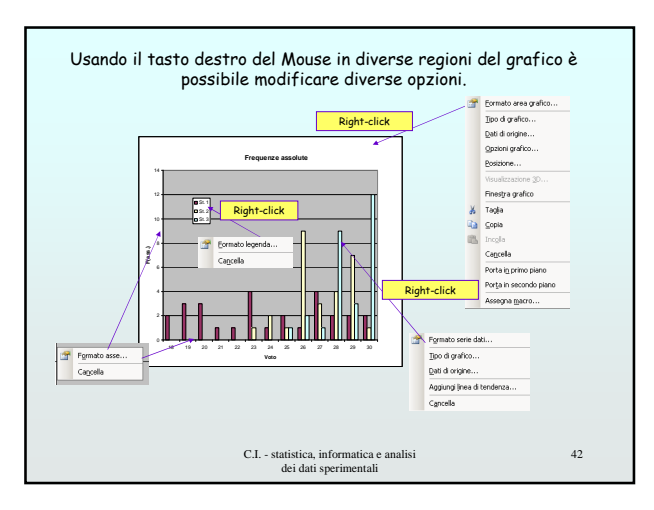